# 社会保険事業所関係変更(訂正)届 作成マニュアル

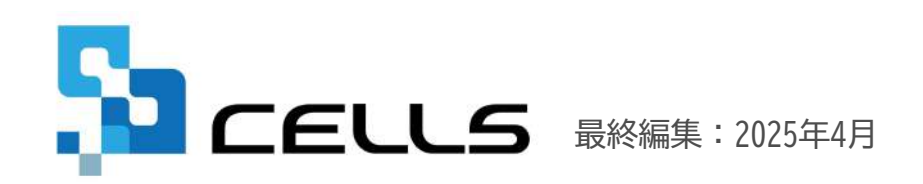

〒485-0014 愛知県小牧市安田町190 サポートセンターお問合せ E-mail <u>info@cells.co.jp</u>

# 目次

| 1. | 事前準備・・・・・・・・・・・・・・・・・・・・・・・・・・・・・・・・・ <u>3</u>         |
|----|--------------------------------------------------------|
| 2. | 作成画面の起動方法・・・・・・・・・・・・・・・・・・・・・・・・・・・・・・・・・・・・          |
| 3. | 社会保険事業所関係変更(訂正)届の作成・・・・・・・・・・・・・・・・・ <u>5</u>          |
| 4. | 社会保険事業所関係変更(訂正)届の電子申請・・・・・・・・・・・・・・・・・ <u></u>         |
| 5. | 電子申請データの送信・・・・・・・・・・・・・・・・・・・・・・・・・・・・・・・・・・・・         |
| 6. | 送信前の電子申請データの確認・削除・・・・・・・・・・・・・・・・・・・・・・・・・・・・・・・・・・・   |
| 7. | 申請後に状況がエラーとなった場合・・・・・・・・・・・・・・・・・・・・・・・・・・・・・・・・・・・・   |
| 8. | 申請データを取下げしたい場合・・・・・・・・・・・・・・・・・・・・・・・・・・・・・・・・・・・・     |
| 9. | 申請データ取下げ後のステータスの流れ・・・・・・・・・・・・・・・・・・・・・・・・・・・・・・・・・・・・ |

#### 1.事前準備 電子申請する前に・・・

○台帳から電子申請するためには、e-Govアカウントが必須となります。 e-Govアカウントと台帳を連動しトークン(※)を取得してください。詳しくは<u>こちら</u>をご確認ください。 (※)「トークン」とは、電子申請API接続時の本人確認において、認証認可された期限付きパスワードのことです。

○社会保険労務士の電子証明書はパソコンにインストールされていますか? また有効期限は切れていませんか?古い電子証明書が残っていると、正常に送信されない場合があるため、 削除をおこなってください。詳しくは<u>こちら</u>をご確認ください。

〇台帳起動画面の「事務所情報他」から連絡先に関する情報が登録されていますか?

○事業所台帳の会社情報フォーム「基本データ」タブは、全角で入力してください。 (半角の指定がある箇所は除く)

○事業所台帳の会社情報フォーム「基本データ」「電子申請」タブに、申請で利用できない文字が、含まれていませんか? (フリガナに半角カタカナ英数、住所欄にローマ数字、名称や氏名に機種依存文字など)

〇事業所台帳の会社情報フォーム「電子申請」タブに、PDF形式の提出代行証明書が登録されていますか?

〇事業所台帳の会社情報フォーム「電子申請」タブの住所欄は、都道府県名から登録されていますか?

○初めて電子申請をおこなう場合は、「<u>電子申請マニュアル 初期設定編</u>」をご覧ください。

• 電子申請で利用できない文字

□ーマ数字(I I II II IV V VI VI VI VI IV IX X)、機種依存文字(髙、﨑、㈱、예など)、半角カタカナ

# 2. 作成画面の起動方法

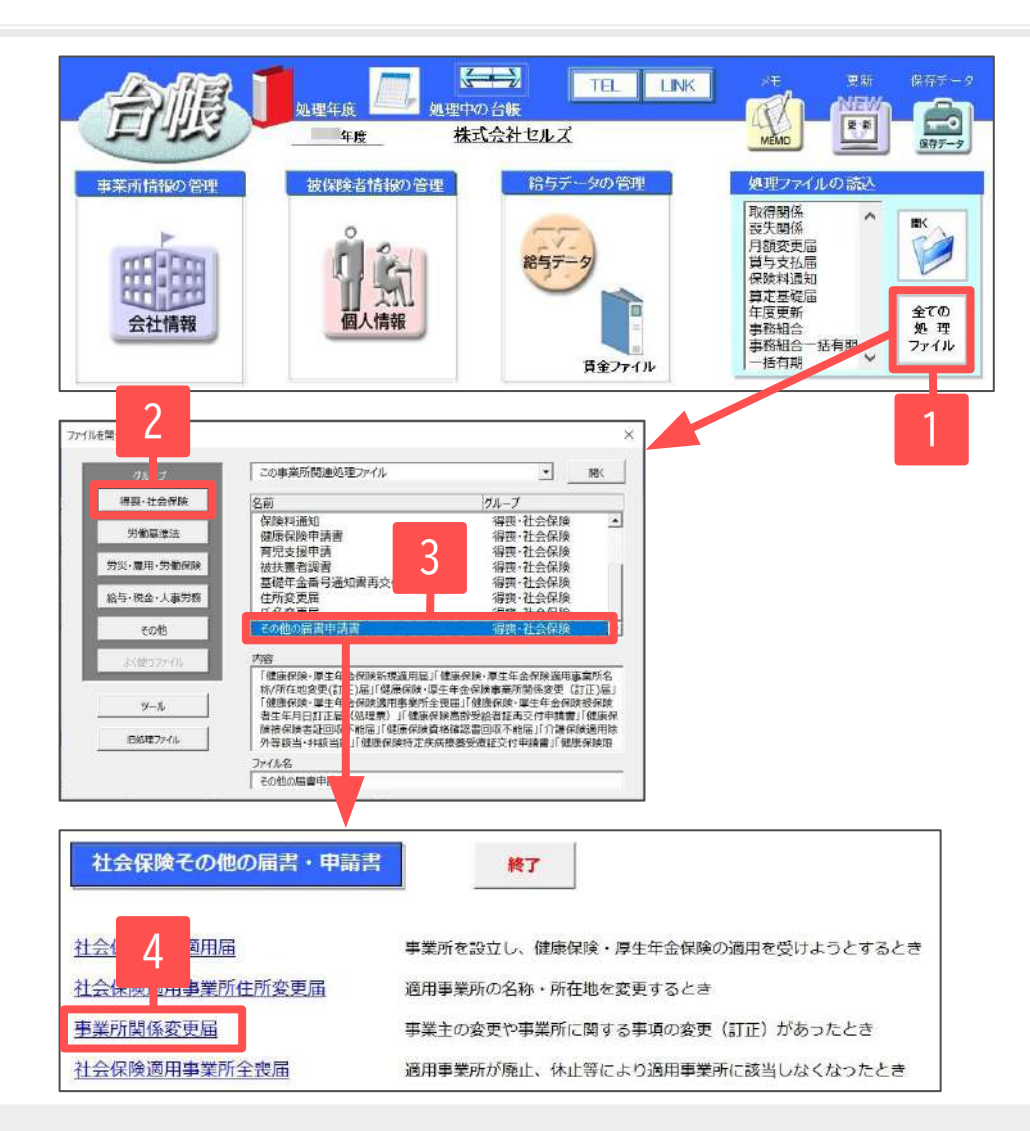

- 1. 「全ての処理ファイル」をクリックします。
- 2. 「得喪・社会保険」グループを選択します。
- 3. 右のリストから「その他の届書申請書」を ダブルクリックします。
- 4. 「事業所関係変更届」をクリックします。

- 手続き作成に進む前に、会社情報>社会保険タブ、基本情報タブをあらかじめ変更後の内容にしてください。
- 処理ファイル「その他の届書申請書」では、新規適用届/適用事業所住所変更届/全喪届/生年月日訂正届/高齢受給者証再交付申請書/ 被保険者証回収不能届/資格確認書回収不能届/介護保険適用除外等該当・非該当届/特定疾病療養受療証交付申請書/限度額適用認定申請書/ 限度額適用・標準負担額減額認定申請書等も作成できます。

# 3. 社会保険事業所関係変更(訂正)届の作成

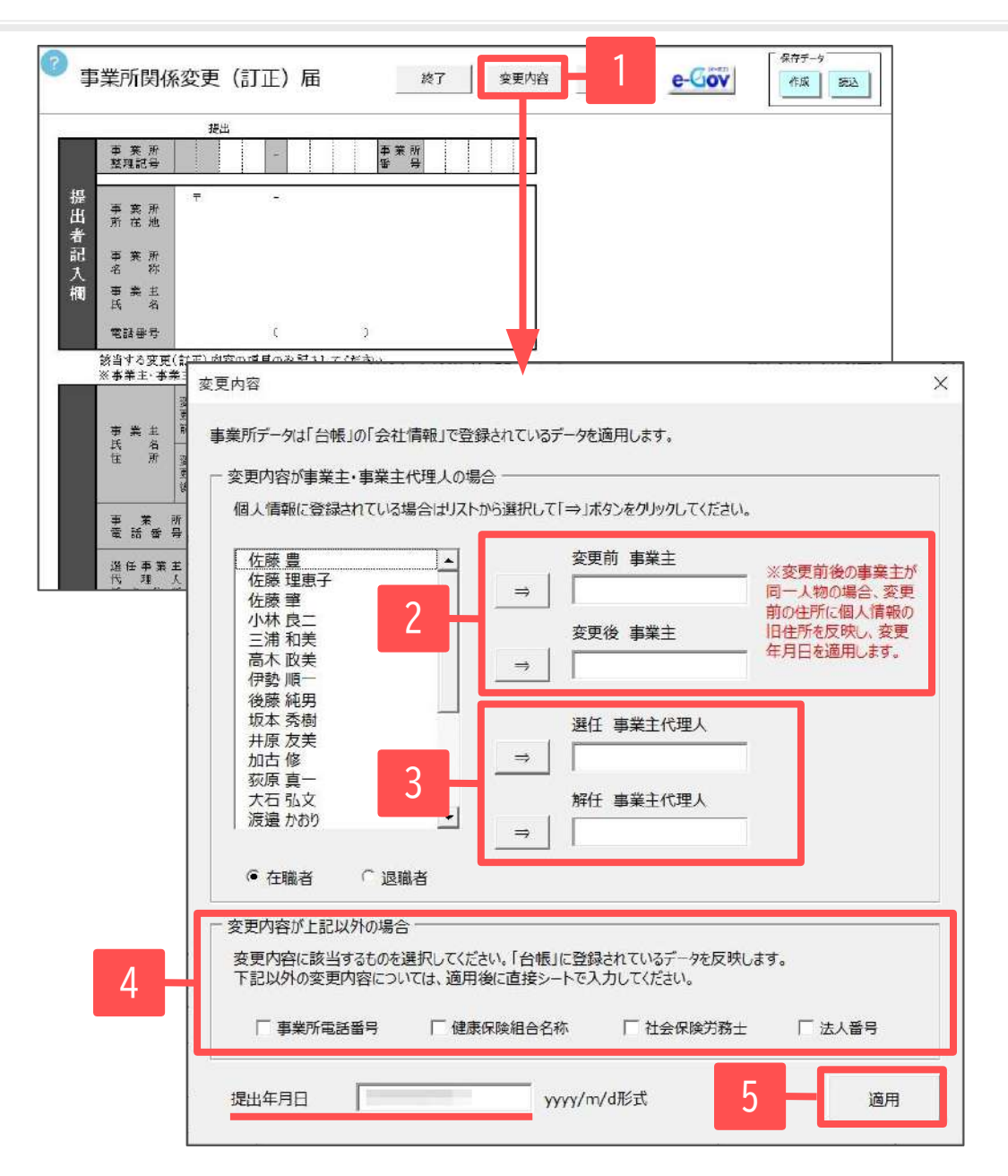

- 1. 「変更内容」をクリックし、変更内容フォームを 開きます。
- 変更内容が事業主の場合は「変更前事業主」と
   「変更後事業主」を左のリストから選択し
   「⇒」をクリックします。
- 変更内容が事業主代理人の場合は
   「選任事業主代理人」「解任事業主代理人」を 左のリストから選択し「⇒」をクリックします。
- 変更内容が「事業所電話番号」「健康保険組合名称」 「社会保険労務士」「法人番号」の場合は、 該当項目にチェックを入れます。 『台帳』に登録されているデータが反映されます。
  - ※その他の変更内容については、適用後に直接シートで 入力します。(詳細は<u>6ページ</u>へ)
- 5. 「提出年月日」を確認し「適用」をクリックします。

# 3. 社会保険事業所関係変更(訂正)届の作成

| 1      |                                                                                                    |                  | <b>ar</b> 10                                                 |                                           |              |         |                                 |                 |                     |                          |                        |                      |                |                     |                |
|--------|----------------------------------------------------------------------------------------------------|------------------|--------------------------------------------------------------|-------------------------------------------|--------------|---------|---------------------------------|-----------------|---------------------|--------------------------|------------------------|----------------------|----------------|---------------------|----------------|
| T Î    | <b>孝 党</b> 所                                                                                                    |                  | 1 1 -                                                        | ד<br>ד                                    | ア            |         | <b>孝</b> 凳所                     | 1 2             | 3                   | 4 5                      | 1                      |                      |                | 7                   |                |
| 提出者記入相 | <u>業</u> 産配牙<br>業<br>業<br>所<br>準<br>新<br>業<br>条<br>新<br>業<br>来<br>先<br>間<br>第<br>日<br>第<br>本<br>新<br>第<br>本<br>第<br>二<br>第<br>二<br>第<br>二<br>第<br>一<br>第<br>二<br>第<br>一<br>第<br>二<br>第<br>一<br>第<br>二<br>第<br>二 | :<br>3<br>*<br>f | F 485 -<br>密知県小牧市安田<br>株式会社セルズ<br>代表取締役 佐藤<br>0568 1         | 4854<br>区新町1<br>豊<br>22                   | 80           |         | 3311                            | 5.<br>5.        |                     |                          |                        |                      |                |                     |                |
|        | 該当する変更                                                                                                    | #TI              | E)内容の項目のみ                                                    | 記入し                                       | τ< ħ         | it.     |                                 |                 |                     |                          | 1                      | / LL-LL /            |                |                     |                |
|        | <u>★ 兼</u> 主<br>氏 名<br>任 所                                                                                                    | 主 変更前 変更         | // いせへ 法へ番<br>(フ:01+) セルズ<br>(22) セルズ<br>(フ:01+) サトウ<br>(22) | 5428                                      | (≰)<br>(≰)   | <u></u> | <u>さは、3</u><br>タロウ<br>太郎<br>ユタカ | <u>592 AU I</u> | 〒<br>名で             | <u>463</u><br>5屋市<br>462 | <u>、して</u><br>「東山<br>- | 0011<br>区编16<br>0804 | 2              |                     | 20 更 年 月 日<br> |
| 3      |                                                                                                    | 後                | (版)佐藤                                                        |                                           | 06)          | _       | 豊                               |                 | 名司                  | 居市                       | 西区                     | 開川                   | 6.0            | -                   | 10             |
|        | * <u>*</u> 7<br>* 76 - 1                                                                                                    | ₩<br>₽           |                                                              | 0568-2                                    | 2-33         | 11      |                                 |                 | <b>浅</b>            | 兼 保<br>合 右               | 険称                     | (5985)               | セル.<br>セル:     | ス<br>ズ              | 國家保險混合         |
| 8      | 遺任孝美的<br>代 理 〕<br>氏 名 任 3                                                                                                    | E<br>۲           | (למער)<br>(R)                                                | (&) = = = = = = = = = = = = = = = = = = = |              |         |                                 |                 | -                   |                          |                        |                      | <b>漫任年月日</b>   |                     |                |
|        | 解任事業:<br>代理<br>成者住る                                                                                                    | Ë<br>ار<br>الآ   | (לועיק)<br>(פ)                                               |                                           | (*5)         |         |                                 |                 | <del>-</del>        |                          | 872                    |                      |                |                     | <b>解</b> 任年月日  |
|        | 社会保留                                                                                                    | R<br>E           | 1. 登録(変更)                                                    | 社会                                        | 保 (K)<br>第 日 | х П 24  | 1 2                             | 3 4             | <b>社会</b><br>方桥     | 保险士名                     | (R)                    | CNX                  |                | →êB                 | × _            |
| 事業     | 年 1<br>会員名                                                                                                    | è<br>I           |                                                              | 」<br>(フリガナ)<br>(史)                        |              |         | (4)                             |                 |                     | 年<br>委 5                 | 1<br>1 - 1<br>1 - 1    | ž<br>Z               |                | (ללעיק)<br>(ד       | (8)            |
| 所情     | 現物 裕 :<br>の 種 3                                                                                                    | i.<br>E          |                                                              | □ 1.:<br>□ 2.4                            | ¢≇<br>ÈÈ     |         | 3. 被服<br>4. 定期                  | C<br># ا        | ] 5. <del>2</del> ( | の低                       |                        | Ş                    | <b>* 1</b> 9 E | 5 <del>9</del>      |                |
| 散      | 异韵)                                                                                                    | Ŧ                | 1、登録(変更)                                                     | 101                                       | o            | я<br>6  | zoje                            |                 | a<br>301            |                          | А                      | 401                  |                | 算定基截居<br>媒 体 作 成    |                |
| 禰      | 黄车支持                                                                                                    | 6<br>T           | 1、登録(変更)                                                     | 101                                       | 0            | а<br>6  | 201                             | 1 2             | a<br>301            | 1                        | А                      | 401                  | д              | 黄与支松届<br>媒 译 作 戒    |                |
|        | 会社讲人<br>香                                                                                                    | ¥<br>₹           | 変更前                                                          |                                           |              |         |                                 |                 |                     | /                        | 変5                     | t a                  |                |                     |                |
|        | 後人香!                                                                                                    | <br>₽::          | 会社(使人等者)<br>変更前 0 1                                          | 2 3                                       | <u>4</u>     | 5       | 6 7                             | 8 8             | 9 9                 | 9                        | 实5                     | <b>E ()</b> 9        | 8 7            | 6543                | 2 1 1 1 1 1    |
| 38     | A040 0 554                                                                                                    |                  | <b>决人香</b> 号 5                                               | 史甲                                        | 月日           | 1       | 86 6                            | oc ob           | e 10                |                          |                        |                      | 3 8            | 20 97 96 99 99<br>9 |                |
|        | 個人·涉)<br>等 区 分                                                                                                    | }                | 实更简                                                          |                                           |              |         |                                 |                 |                     |                          | 3                      | 使後                   |                |                     |                |
|        | 本 唐・支 編<br>区 う                                                                                                    | ¥<br>}           | 变更前                                                          |                                           |              |         |                                 |                 |                     |                          | ø                      | (TA                  |                |                     |                |
|        | 内·外日<br>区 3                                                                                                    | 8                | 安天的                                                          |                                           |              |         |                                 |                 |                     |                          | 3                      | ( <b>9</b> %         |                |                     |                |
|        |                                                                                                    |                  |                                                              |                                           |              |         |                                 |                 |                     |                          |                        |                      |                |                     |                |

- 6. その他のデータや適用した情報を変更する場合は シートで直接編集します。
- 7. 各変更内容の入力が完了したら「e-Gov」を クリックします。

- 事業主氏名住所に変更がある場合は、変更前後の情報および 変更年月日を入力します。
- 会社法人等番号の法人番号に変更がある場合は、変更前後の番号および各変更年月日を入力します。
- 各項目の「年月日」は「yyyy/m/d形式」で入力します。
- 文字は全角、数字は半角で入力します。
- 事業所電話番号は「0000-00-0000形式」で入力します。
   ※市外局番と市内局番、市内局番と加入者番号の間に半角ハイフンが必要
- 下記項目については、プルダウンから選択します。
   「社会保険労務士」「年金委員名1」「年金委員名2」
   「現物給与の種類」「昇給月」「賞与支払予定月」
   「算定基礎届媒体作成」「賞与支払届媒体作成」
   「個人・法人等区分(変更前・変更後)」
   「本店・支店区分(変更前・変更後)」
   「内・外国区分(変更前・変更後)」

<電子申請をする場合の注意点(左図※箇所)>

- 社労士コードは4桁で入力します。(例:0001)
- 業態区分は2桁で入力します。(例:01)

## 4. 社会保険事業所関係変更(訂正)届の電子申請

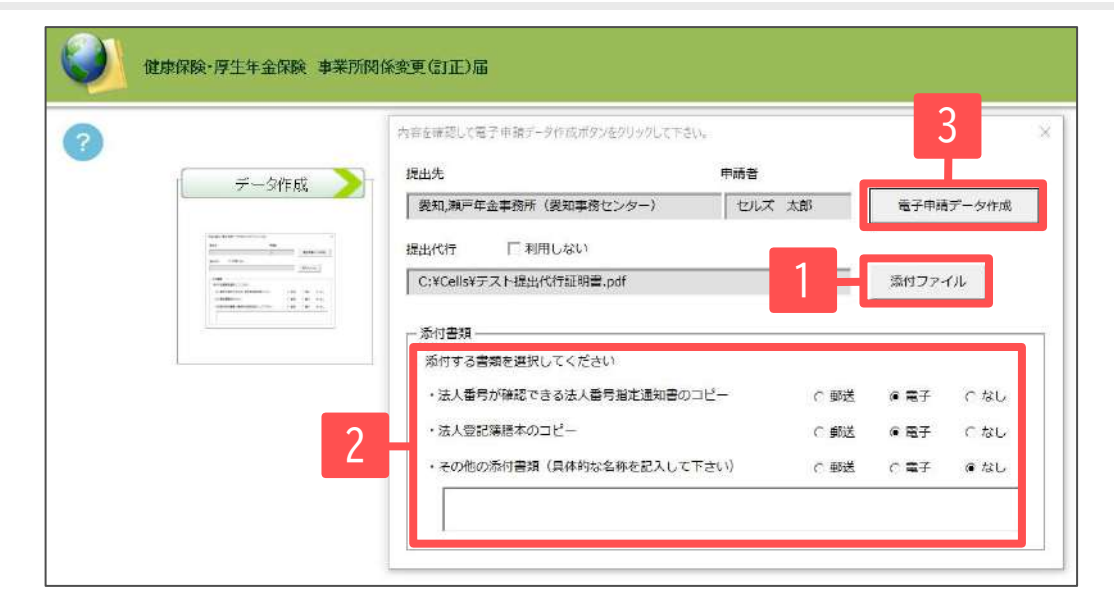

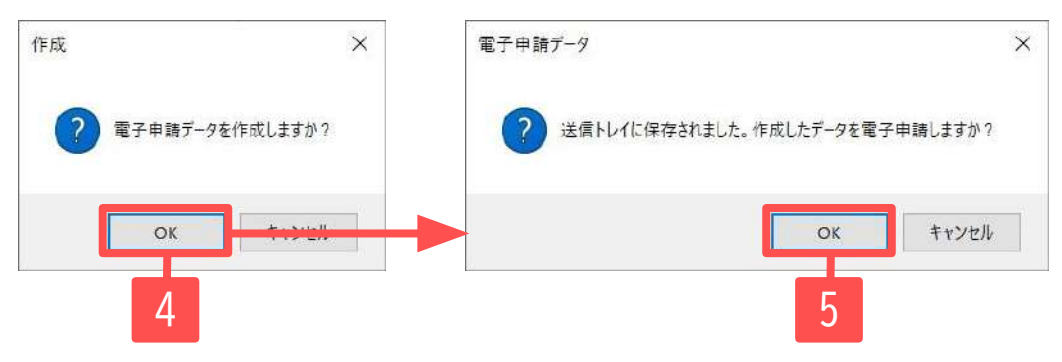

- 謄本など添付ファイルがある場合は
   「添付ファイル」をクリックし、添付します。
- 添付したファイルについて「電子」にチェックを 入れます。別途郵送するファイルは「郵送」に チェックを入れます。
- 3. 「電子申請データ作成」をクリックします。
- 「電子申請データを作成しますか?」の メッセージは「OK」をクリックします。
- 5. 「送信トレイに保存されました。作成したデータ を電子申請しますか?」のメッセージは「OK」を クリックします。

- 「添付ファイル」からは「One shot PDF」機能により、自由に行政への連絡内容を入力したPDFファイルを作成して添付できます。 「One shot PDF」機能の詳細は<u>こちら</u>
- 添付ファイルサイズは、提出代行証明書などを含む全体のファイルの合計が20MB以内に収まるようにしてください。

### 5. 電子申請データの送信

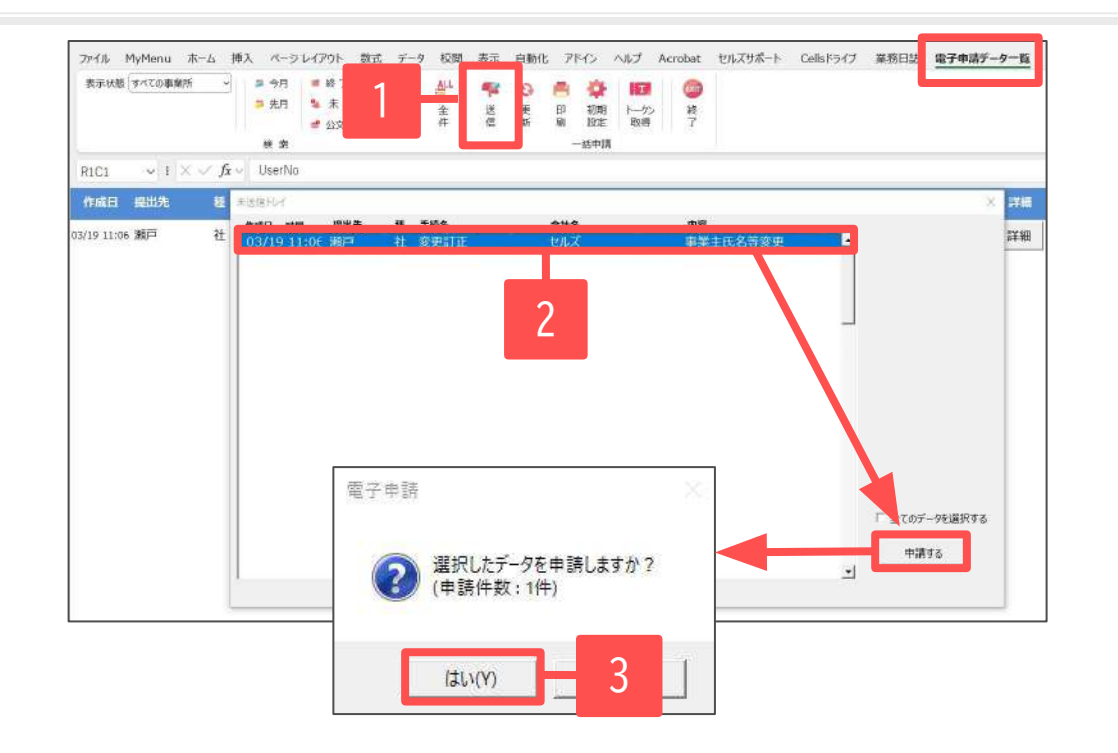

- Excelリボンメニュー「電子申請データ一覧」より 「送信」をクリックします。
- 作成したデータを選択し青色に反転させたうえで、
   「申請する」をクリックします。
- 「選択したデータを申請しますか?」と 表示されたら「はい」をクリックします。
- 状況が「送信待機」となり、一定時間経過後、
   送信済に変わります。

- 「トークンの有効期限が切れています。」とメッセージが表示された場合は、トークンが無効になっている可能性があります。
   <u>こちら</u>に記載の内容をご確認の上、トークンを取得してください。
- 社労士認証が複数インストールされている場合は、手順3の際に申請に 使用する社労士認証をダブルクリックして選択してください。(※右図参照)
- 送信待機から送信済には約6分以内に切り替わりますが、Cellsドライブサーバーの状態によって時間は前後します。申請後の管理については「<u>電子申請 送信後のデータ管理</u>」をご確認ください。

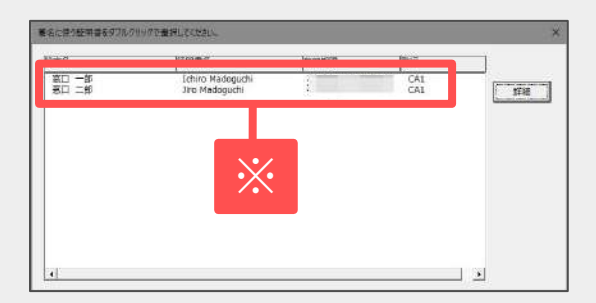

### 6.送信前の電子申請データの確認・削除

|       | 記載表    | 10.0465        | 825            | MB;                | - 212-00        |              | 028 648 |     |
|-------|--------|----------------|----------------|--------------------|-----------------|--------------|---------|-----|
| 1 和田( | (9-90) | 1              |                |                    |                 |              | ×       | 341 |
| -     | 所名     | ษเส            |                |                    | データ作成日時         |              | 表示      | 343 |
| E675  | 的名     |                |                |                    | デーク作成者          | セルズ太郎(cells) | 7414    |     |
| * 中語  | 18     |                |                |                    | データ送信日時         |              | 17.8/2  | 244 |
| 1 現出  | 法      | 愛知,潮戸年金事務所(愛知) | 服務センター〉 申請方    | Ъ.                 | データ送信者          |              | 控印刷     | 343 |
| 手続    | 络      | 社 健康保険·厚生年金保険  | (事業所関係変更(訂正)篇( | 2022年10月以陽手続き)/電子申 | 送信播号            |              | HOR     | 141 |
|       |        |                |                |                    | 署名証明書           |              |         |     |
| 0 内容  | 7      | 事業主氏名等変更       |                | 媒体适告               | デーク東新書          |              | B/T12   | 24  |
| 男達    | 主張与    |                |                |                    | 取下时可否           |              | 更新      | 141 |
| SKOC  | E.     | 木送信            |                |                    | 取下6万法<br>Martin |              |         |     |
| 이 귀   | 北連日    | <b>豪音中</b>     | 畜营核了           | 手統終了               | MUNCH.          |              |         |     |
| 2     |        |                |                |                    | 補助業品            |              |         | 24  |
|       |        |                |                |                    | 收納發發展号          |              |         | 24  |
| 1 12  | bC+    |                | 1              | 公文書                |                 |              |         |     |
| 2 3   | 未読     | 8数 発行日         | 8.5            | 未加 截截 外门口          |                 | en l rate 1  | 40      | 38  |
| 5     |        |                | 261.9          | CellsP5(7)E        |                 |              |         | 26  |
| 8     |        |                |                | チェック 白田(アビスコード)    | 「選択式            |              |         |     |
| 43    | 理      |                |                | 1                  |                 |              |         |     |
| 11 C  | - ERRE |                |                |                    |                 |              |         | 24  |
| - r   | 公開(アップ | fa-r)          |                |                    |                 |              | -       |     |
| E     | その他    |                | 10             |                    |                 |              |         |     |
| 備利    | 8      | NP-            |                |                    |                 |              | 99      |     |

該当データの「詳細」をクリックします。 それぞれボタンに応じて以下の処理をおこないます。

#### 表示:申請データの表示

フォルダ:申請データを構成しているファイルが確認できるフォルダを表示
 控印刷:A4用紙に申請概要を印刷
 削除:この電子申請データを削除
 取下げ:申請の取下げが可能
 更新:手動で状況を更新する

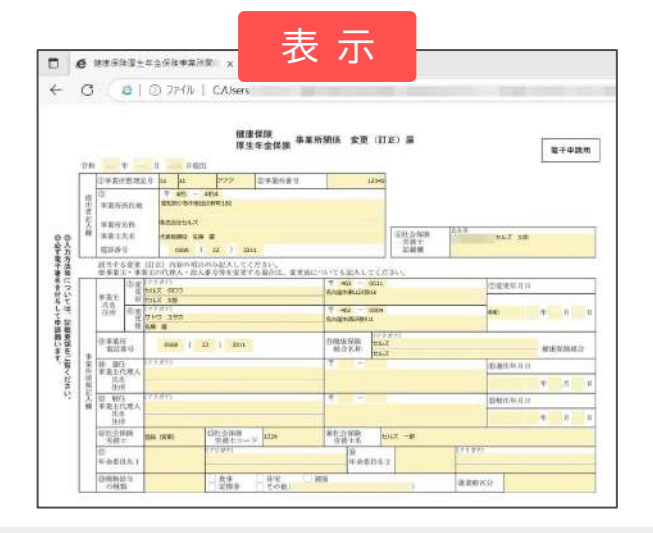

|                             | フォル  | ダ  |        |              |        |
|-----------------------------|------|----|--------|--------------|--------|
| ← → + ↑ ↓ +                 |      | ¥. | 0      | .0           |        |
| 6.61                        | 更新日時 |    | 儀額     |              | サイズ    |
| # 495013520974030716.xsl    |      |    | XSL 73 | 11109-F      | 403 KB |
| C 495013520974030716_01.xml |      |    | Micros | oft Edge HT_ | 7 KB   |
| C kousei.xml                |      |    | Micros | oft Edge HT_ | 5 KB   |
| 🔮 teishutudaiko.pdf         |      |    | Adobe  | Acroba 文書    | 89 KB  |

|                                                     |                        | 吊!                   |
|-----------------------------------------------------|------------------------|----------------------|
| -A                                                  |                        | 1会開除劳務士事務所           |
| 169-                                                | 1                      | ₹ 123-4567           |
| 4 1                                                 | ł.                     | TEL 0202-00-0000     |
|                                                     |                        | FAX 0688-68-8886     |
| Gov電子申                                              | 時の控                    |                      |
| 結合主称                                                | 健康促换,厚生年金促除事業所關係変更     | (訂正) 届 (2022年10月以降手紙 |
|                                                     | き〉/電子申請                |                      |
| 结合的资                                                | 事業主任名等変要               |                      |
| 键曲可                                                 |                        | 送信请号                 |
| 18 EB9                                              |                        |                      |
|                                                     |                        |                      |
| 体透明                                                 |                        |                      |
| (体透晶<br> 子統付降明                                      |                        |                      |
| (体透晶<br>(子統付降明<br>(原面明                              |                        |                      |
| (体透過<br>(子統付局明<br>(読香明<br>(統強関高可                    |                        |                      |
| (体透晶<br>(子柄付高句<br>)認面句<br>(納強国面句<br>(社名             | 株式会社 セルズ               |                      |
| 《体透過<br>《子納付降明<br>国語書刊<br>(納強開港句<br>(社名<br>(王名)(王名) | 株式会社 セルズ<br>代表取締役 佐藤 香 |                      |

• 上記操作は送信後にもおこなえます。

7. 申請後に状況がエラーとなった場合

送信後、状況がエラーとなった場合は、ボタンをクリックしエラー内容を確認してください。

あらためてエラー個所を修正し、電子申請データを作成し直して送信してください。

| 作成日         | 提出先  | 種 手続名       | 会社名        | 内容       | 到達番号      | 状況  | 公文書 処理日             | 詳細 |
|-------------|------|-------------|------------|----------|-----------|-----|---------------------|----|
| 09/10 17:06 | -    | 社 扶養異動      | しずおか製菓     | 七瀬一郎     | 201809101 | 審査中 |                     | 詳細 |
| 09/09 21:56 | - 1  | 雇取得         | 三重プラント     | 宮原 里子    | 20180909  | 審査中 |                     | 詳細 |
| 09/04 11:00 | 1.00 | 社 取得        | 岐阜工業       | 川端康成     | 20180904  | 審査中 | ×                   | 詳細 |
| 08/22 10:26 |      | 雇喪失         | 東海会        | シライシ ペトロ |           | 15- | 08/22 再申請済          | 詳細 |
| 08/20 16:11 |      | 社 取得(70歳該当) | 有限会社 マルコマキ | 村西晋三     | 20180822  | 審査中 |                     | 詳細 |
| 08/20 15:23 | =    | 社 取得(70歳該当) | 有限会社 マルコマキ | 村西 晋三    | 20180820  | 審1  | ▶<br>08/20 取下げ 再申請済 | 詳細 |

※イメージ画像は適宜、 該当の手続名に読み替えてください。

| 手続                      | 名 :                                 | 雇用保険被<br>電子申請 | 按保険者資格喪失                         | 。<br>届(離職票交付なし)                                  | (平成28年1月以降手続き  |
|-------------------------|-------------------------------------|---------------|----------------------------------|--------------------------------------------------|----------------|
| IЭ-                     | — <mark>情報:</mark>                  |               |                                  |                                                  |                |
|                         | STATE DAY                           |               |                                  |                                                  |                |
| エラー                     | 一内容                                 |               |                                  |                                                  |                |
| エラ-<br>申請ラ              | ー <b>内容</b><br>データの                 | 形式チェッ         | クでエラーが発行                         | 生しました。                                           |                |
| エラ-<br>申請う<br>エラ-       | ー <b>内容</b><br>データの<br>ー <b>一覧:</b> | 形式チェッ         | クでエラーが発                          | 生しました。                                           |                |
| エラ-<br>申請う<br>エラ-<br>項番 | -内容<br>データの<br>-一覧:<br>様式名          | 形式チェッ         | クでエラーが発<br>項目名                   | 生しました。<br><b>エラー詳細</b>                           |                |
| エラ-<br>申請ラ<br>エラ-<br>項番 | -内容<br>データの<br>-一覧:<br>様式名<br>雇用保障  | 形式チェッ         | クでエラーが発き<br><b>項目名</b><br>被保険者氏名 | 生しました。<br><b>エラー詳細</b><br>未入力のままになっ <sup>-</sup> | ている必須入力項目があります |

- エラーとなった手続きは行政に到達していません。
- 一度申請したデータは、エラー個所のみを直し再申請できないため、届出を作成し直す必要があります。

#### 8. 申請データを取下げしたい場合

送信後、取下げしたい申請データの「詳細」から「取下げ」をクリックします。

| 作成日         | 提出先                                  | 種     | 手続名                              | 会社名                        | 内容                                                                                                    |                                                                                                   | 到達番号                                                                                          | 状況                                                                                                    | 公文書 処理                                                            | 3                                                                         | 詳細                |
|-------------|--------------------------------------|-------|----------------------------------|----------------------------|----------------------------------------------------------------------------------------------------|---------------------------------------------------------------------------------------------------|-----------------------------------------------------------------------------------------------|----------------------------------------------------------------------------------------------------|-------------------------------------------------------------------|---------------------------------------------------------------------------|-------------------|
| 01/16 15:09 | 新宿                                   | 雇     | 取得                               |                            | -                                                                                                    |                                                                                                   | 2019011                                                                                       | 審査中                                                                                                    |                                                                   |                                                                           | 詳細                |
| 01/14 14:31 | 春日井                                  | 雇     | 取得                               | Contraction in case of the | -                                                                                                    |                                                                                                   | 2019011                                                                                       | 審査中                                                                                                    | אלאב_                                                             |                                                                           | 詳細                |
| 01/10 10:13 | 春日井                                  | 雇     | 取得                               |                            |                                                                                                    |                                                                                                   | 2019011                                                                                       | 審査中                                                                                                    |                                                                   |                                                                           | 詳細                |
| ※イン<br>該当   | < ージ画像は<br>áの手続名に<br>※取下げ理日<br>取下げ内容 | <br>: | 宜、<br>み替えてくだ<br>ついては適宜<br>合わせて変更 | さい。<br>してください。             | <ul> <li>評問(デークロ):</li> <li>事単所名</li> <li>部門名</li> <li>申請者</li> <li>現出先</li> <li>手統名</li> <li>内容</li> <li>別達毎号</li> <li>状況</li> <li>秋況</li> <li>秋況</li> <li>ブロ19/01/16 1</li> <li>コメント</li> <li>未読(絶数)</li> </ul> | 、送信D:<br>株式会社<br>東京都)、公共爆発安<br>度 雇用保険液保険者<br>201901<br>審査中<br>年調デ<br>5:20:07 20<br>野読<br>野読<br>取下 | 250xHD; 5<br>定所 単現方法<br>貨格除場局 (平成28年1月以降手板<br>渡体通<br>一夕の取下げ<br>番号<br>名 雇 雇用保険被<br>け理由 申請内容に記録 | <ul> <li>電子申請API</li> <li>注)/電子申請</li> <li></li> <li></li></ul> | データ作成日時<br>データ作成者<br>データ送信日時<br>データ送信者<br>送信番号<br>署名証明書<br>データ更新者 | 2019/01/16 15:09:07<br>2019/01/16 15:11:26<br>201901<br>X<br>X<br>XLS RTT | 表示     、       表示 |

• 取下げできるのは申請データの状況が「到達」「審査中」の場合のみです。

- ソフトからの取下げができない場合、管轄の提出先へ取下げの依頼が必要です。依頼時に「到達番号」が必要になります。
- 取下げ中のステータスは、到達や審査中と同様で削除ができません。取下げ済になると削除が可能です。

9. 申請データ取下げ後のステータスの流れ

#### 取下げ後のステータスの流れは下記の通りです。

| 作成日                  | 提出先                                | 種      | 手続名                              | 会社名                | 内容                                                                                                    | 到達番号                                                | 状況 4                        | 公文書 処理                                                                                      | B                                                                    | 詳細                                               |
|----------------------|------------------------------------|--------|----------------------------------|--------------------|----------------------------------------------------------------------------------------------------|-----------------------------------------------------|-----------------------------|---------------------------------------------------------------------------------------------|----------------------------------------------------------------------|--------------------------------------------------|
| 01/16 15:09          | 新宿                                 | 雇      | 取得                               |                    |                                                                                                    | 2019011                                             | 審査中                         |                                                                                             |                                                                      | 詳細                                               |
| 01/14 14:31          | 春日井                                | 雇      | 取得                               | -                  |                                                                                                    | 2019011                                             | 取下げ中 1                      | 01/24 取<br>誤りがあ                                                                             | 下げ :申請内容に記載<br>ったため                                                  | 詳細                                               |
| 01/10 10:13          | 春日井                                | 雇      | 取得                               |                    | A                                                                                                    | 2019011                                             | 審査中 ——                      | <u>ראג</u>                                                                                  |                                                                      | 羊細                                               |
| ※イン<br>該<br>取下<br>日時 | メージ画像は<br>当の手続名は<br>ず処理後、<br>・取下げ理 | 演読 下目れ | 宜、<br>み替えてくだ<br>記項目に取下<br>が表示されま | さい。<br>「げした<br>ミす。 |                                                                                                    | 信D: eGoviD:<br>共職美女定所 #<br>保険者高格: 原<br>中] 2<br>書書ぬ了 | ·请方法 電子中請AP1<br>体選番<br>手续校了 | データ作成日時<br>データ作成者<br>データ送信日時<br>データ送信者<br>送信番号<br>差名証明者<br>データ更新者<br>取下け可否<br>取下け方法<br>納付状況 | 2019/01/09 10:33:34<br>2019/01/10 13:35:03<br>20190110<br>不可<br>取下版論 | ×<br>表示<br>フカルダ<br>控印刷<br>刷除<br>剤除<br>発圧(f<br>更新 |
| 1.<br>2.             | 申請データ<br>詳細内にあ<br>「その他」            | 一る欄    | 覧画面の「タ<br>「状況」とタ                 | 心理日」<br>心理項目の      | 2019/01/10 13:39:11<br>コメント<br>未続 総数 発行日<br>「 印刷<br>「 印刷<br>「 「 印刷<br>「 「 20間<br>「 で その他 2019/01/<br>信名 | 表示:                                                 | 公文書     未読<総数               | 斜付番号<br>」 □ 選択式                                                                             | 877. <u>7489</u> (947                                                | 登錄                                               |

- 申請データ横の「詳細」中の状況は、取下げ時点の状況に「取下げ処理中」と追加【例:到達(取下げ処理中)、審査中(取下げ処理中)】され、最後は「手続終了(取下げ済)」へと変化します。
- 申請データー覧画面では「取下げ中」「取下げ済」の2パターンです。